# **Commande du module RN2483**

### Sommaire

| I – Description                                                   | 2 |
|-------------------------------------------------------------------|---|
| I.1 – Fonctionnement                                              | 2 |
| I.2 – Prérequis                                                   | 2 |
| II – Schéma électronique                                          | 3 |
| III – Routage                                                     | 4 |
| IV – Communication                                                | 5 |
| IV.1 – Génération des identifiants LoRaWAN                        | 5 |
| 1 - Device Profile                                                | 5 |
| 2 – Application                                                   | 6 |
| IV.2 – Communication UART                                         | 7 |
| V – Récupération et écriture des messages dans la base de données | 8 |
| V.1 – Connexion au MQTT Broker                                    | 8 |
|                                                                   |   |

# I – Description

#### I.1 – Fonctionnement

Le module RN2483 est le premier module certifié LoRaWAN par LoRa Alliance. Il utilise la version LoRaWAN mac 1.0.0 .

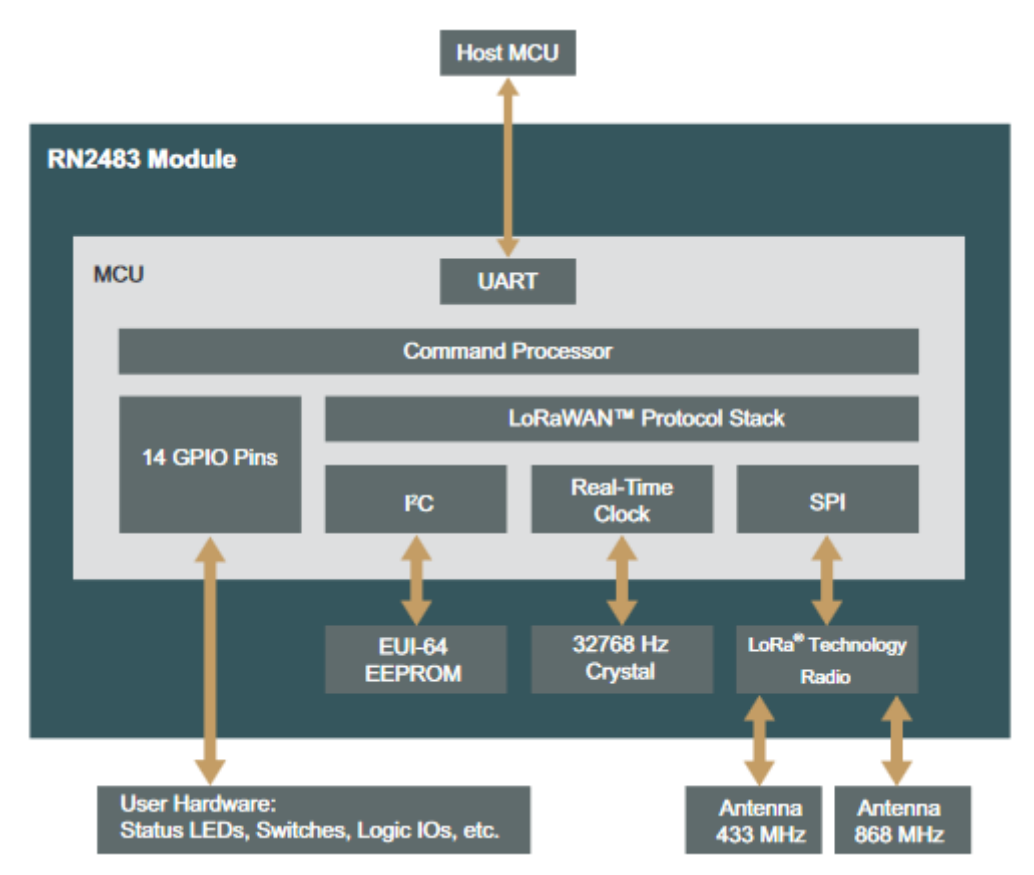

Figure 1: Diagramme de bloc

La communication entre le micro contrôleur et le module se fait par UART sous formes de commandes décrites dans cette fiche PDF : <u>https://ww1.microchip.com/downloads/en/DeviceDoc/40001784B.pdf</u> .

Pour des communications hors réseau LoRaWAN en Peer To Peer (P2P), les commandes radios transitent par modulation FSK.

#### I.2 – Prérequis

Pour permettre la communication, le module nécessite une alimentation continue comprise entre 2,1V et 3,6V ainsi qu'une antenne réglé pour 868Mhz et une communication en UART en niveau TTL.

# II – Schéma électronique

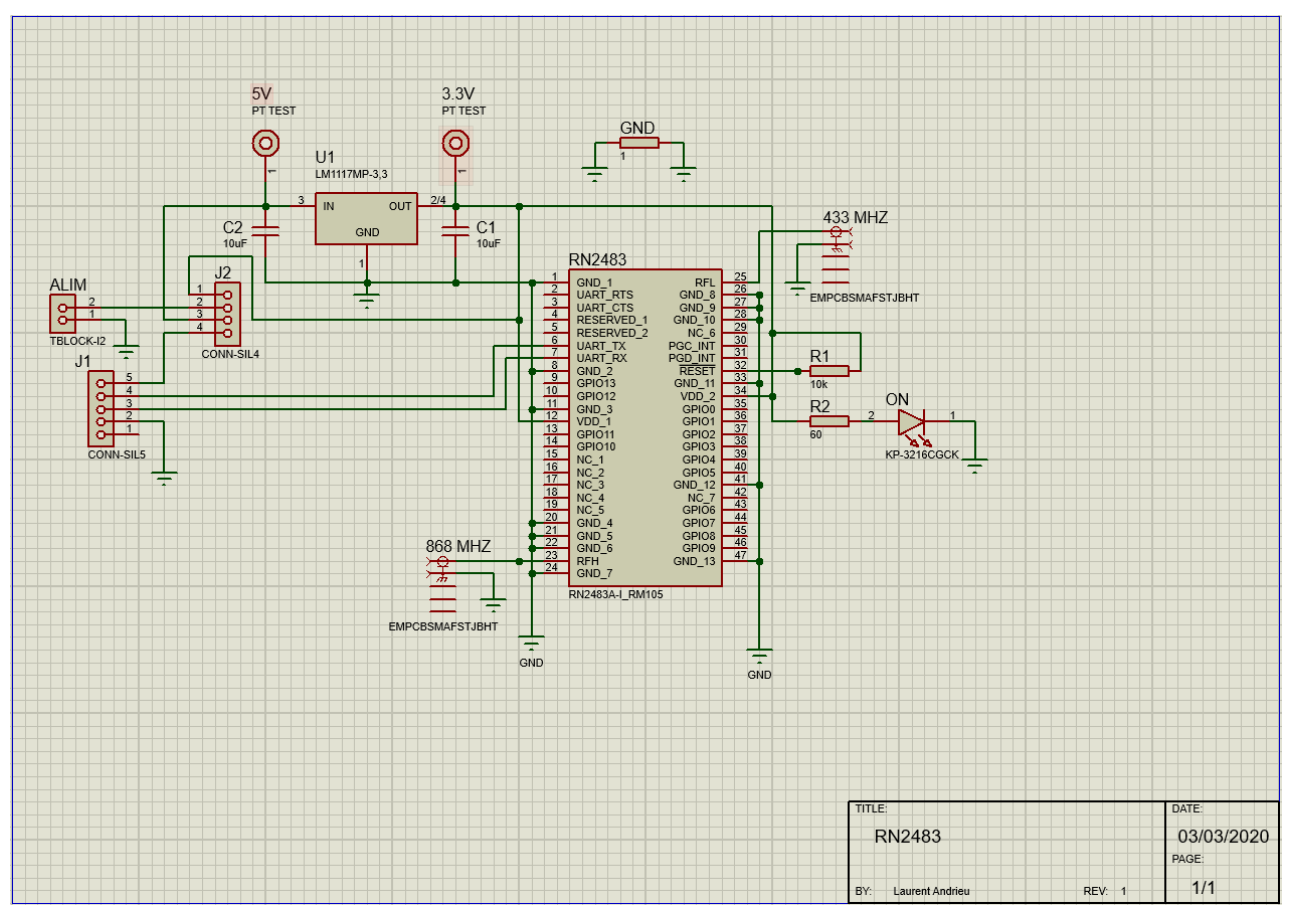

Figure 2: Schéma électronique

Le schéma se décompose en 3 parties avec :

- Le cavalier d'alimentation optionnel (ALIM) et le port UART + alim TTL (J1)
- Le régulateur de tension et son circuit
- Le module RN2483 et les antennes.

Le choix d'alimentation se fait par l'intermédiaire du cavalier J2 en connectant les bornes 1&2 ou 3&4.

La connexion en UART se fait via les ports 3&4 du connecteur J1 à +3.3v quand à l'alimentation, elle doit être fournie par le bloc alim en +5V ou sur le port 5 du connecteur J1 en +3.3v.

Le port RESET sur module est un contact « active-low logic input », il doit être obligatoirement alimenté en +3.3V également pour que le module puisse être commandé.

#### III – Routage

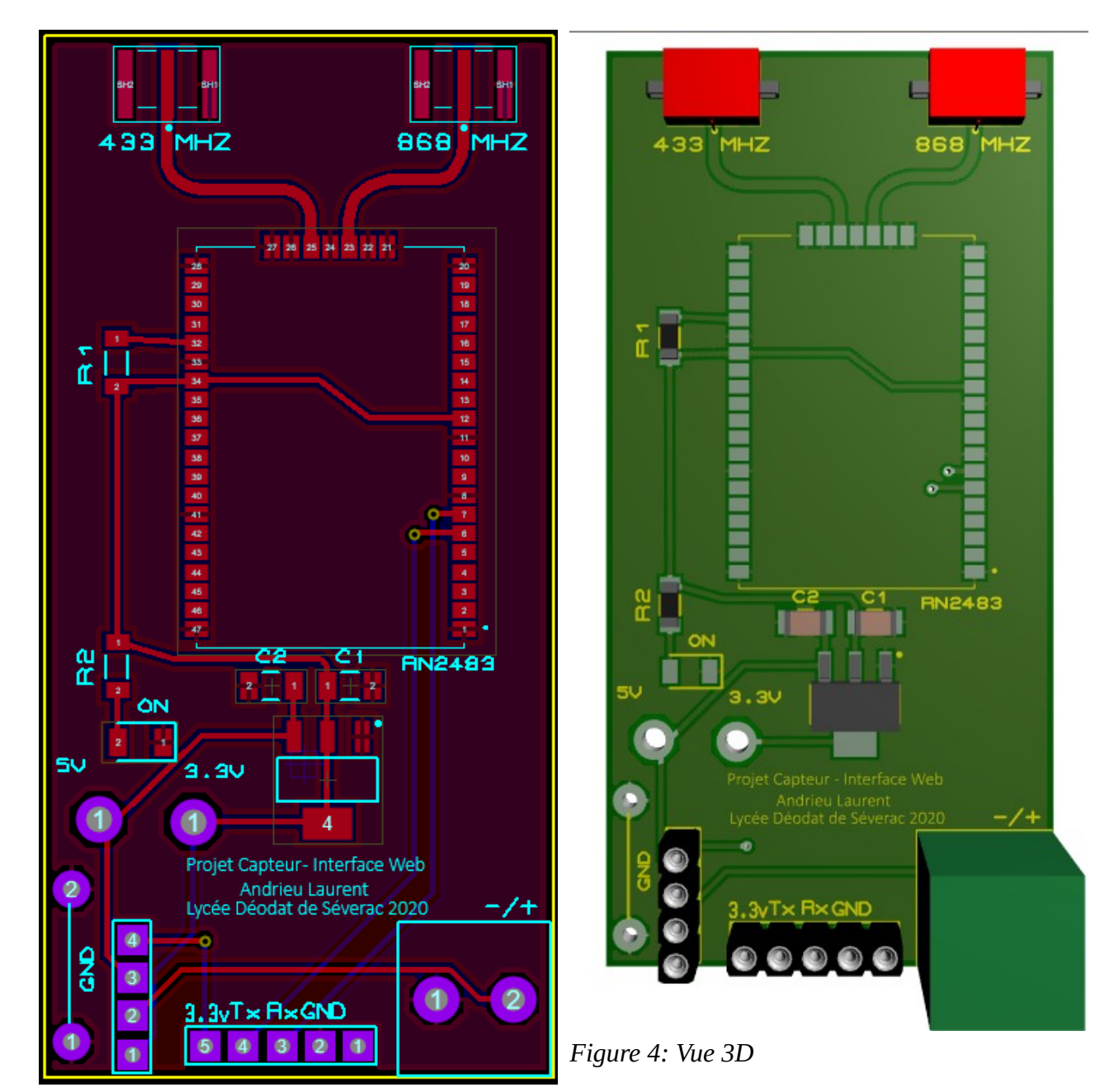

Figure 3: Routage

# **IV – Communication**

#### IV.1 – Génération des identifiants LoRaWAN

#### 1 - Device Profile

Connectez vous sur <u>https://loraserver.tetaneutral.net</u> puis rendez vous dans la rubrique « Device profile » afin de créer des identifiants de connexion au réseau LoRaWAN.

Créez un profile par module en appuyant sur « + CREATE ».

Choisissez un nom et conservez les paramètres montrés ci-dessous.

|            | ChirpStack       |                 | Q Search organization, application, gateway or device | ?        | <b>e</b> 1 | couderc |
|------------|------------------|-----------------|-------------------------------------------------------|----------|------------|---------|
| deodat 👻   |                  | Davias profiles |                                                       |          | + (        | REATE   |
| *          | Org. users       | Device-profiles |                                                       |          |            |         |
| <b>≜</b> ≡ | Service-profiles | Name            |                                                       |          |            |         |
| 11<br>11   | Device-profiles  |                 |                                                       | 0.04.0   |            |         |
| R          | Gateways         |                 | kows per page. To ♥                                   | 0-0 01 0 |            |         |
|            | Applications     |                 |                                                       |          |            |         |
| 2          | Multicast-groups |                 |                                                       |          |            |         |

Figure 5: Device Profile

| GENERAL                     | JOIN (OTAA / ABP)                   | GENERAL              | JOIN (OTAA / ABF |
|-----------------------------|-------------------------------------|----------------------|------------------|
| Device-profile name *       | _                                   |                      | ΟΤΛΛ             |
| Capteur 1                   |                                     | Device supports      | UTAA             |
| A name to identify the devi | ice-profile.                        |                      |                  |
| Network-server *            |                                     |                      |                  |
| Tetaneutral.net netwo       | ork server                          |                      |                  |
| The network-server on whi   | ch this device-profile will be prov | Figure 7: Propriétés |                  |
| LoRaWAN MAC version *       |                                     |                      |                  |
| 1.0.0                       |                                     |                      |                  |
| The LoRaWAN MAC versio      | n supported by the device.          |                      |                  |
| LoRaWAN Regional Parame     | ters revision *                     |                      |                  |
| Α                           |                                     |                      |                  |

Revision of the Regional Parameters specification supporte

Figure 6: Propriétés

#### 2 – Application

Créez ensuite une application dans la rubrique « Applications ».

Choisissez un nom et une description puis sélectionnez le Service-profile 'default'.

| €          | ChirpStack       |              |      | Q S             | earch organization, application, gateway or devic | e ?           | θ | pcouderc |
|------------|------------------|--------------|------|-----------------|---------------------------------------------------|---------------|---|----------|
| deo        | dat 👻            | Applications |      |                 |                                                   |               | + | CREATE   |
| *          | Org. users       | Applications |      |                 |                                                   |               |   |          |
|            | Service-profiles | ID           | Name | Service-profile | Descriptio                                        | 'n            |   |          |
|            | Device-profiles  |              |      |                 | Dawa par page                                     | 10 = 0.0 of 0 |   |          |
| $\bigcirc$ | Gateways         |              |      |                 | Kows per page.                                    | 0-0010        | ~ |          |
|            | Applications     |              |      |                 |                                                   |               |   |          |
| 2          | Multicast-groups |              |      |                 |                                                   |               |   |          |

Figure 8: Applications

| Application name  | *                                               |
|-------------------|-------------------------------------------------|
| Capteur-1         |                                                 |
| The name may o    | nly contain words, numbers and dashes.          |
| Application desci | iption *                                        |
| Mesure de gr      | andeur physique                                 |
| Service-profile * |                                                 |
| default           |                                                 |
| The service-prof  | ile to which this application will be attached. |

Figure 9: Paramètres d'application

Commencez ensuite par ajouter les capteurs de votre choix dans cette application en choisissant le 'Device-profile' correspondant puis générez le DevEUI ou écrivez le vous-même selon votre choix.

| Applications / Capter                           | ur-1 / Devices / (          | Create                                      |                      |        |        |
|-------------------------------------------------|-----------------------------|---------------------------------------------|----------------------|--------|--------|
| GENERAL                                         | VARIABLES                   | TAGS                                        |                      |        |        |
| Device name *<br>Capteur-1                      |                             |                                             |                      |        |        |
| The name may only contain wo                    | rds, numbers and dashes.    |                                             |                      |        |        |
| Device description *<br>Recuperation de donnees | physiques                   |                                             |                      |        |        |
| Device EUI *<br>e9 27 e5 c3 67 d8 90 7d         |                             |                                             |                      | MSB    | C      |
| Device-profile *<br>Capteur 1                   |                             |                                             |                      |        | •      |
| Disable frame-count                             | er validation               |                                             |                      |        |        |
| Note that disabling the frame-c                 | ounter validation will comp | romise security as it enables people to per | form replay-attacks. |        |        |
|                                                 |                             |                                             |                      | CREATE | DEVICE |

Figure 10: Ajout du 1er capteur

Générez ensuite la clé d'application.

| Applications / Capteur-1 / Devices / Capteur-1                                                                                                    |                                 |                           |                              |                             |                                   |                         |     | 1      | DELETE |
|----------------------------------------------------------------------------------------------------|---------------------------------|---------------------------|------------------------------|-----------------------------|-----------------------------------|-------------------------|-----|--------|--------|
| DETAILS                                                                                                    | CONFIGURATION                   | KEYS (OTAA)               | ACTIVATION                   | DEVICE DATA                 | LORAWAN FRAMES                    | FIRMWARE                |     |        |        |
| Application key *                                                                                                    |                                 |                           |                              |                             |                                   |                         | ~   | _      |        |
| f4 3a fc a0 b3 8f 8f 5f 0e c7 59 b9 6e 90 bb 05         MSB           For LoRaWAN 1.0 devices. In case your device supports LoRaWAN 1.1, update the device-profile first.         Image: Comparison of Comparison of Co |                                 |                           |                              |                             |                                   |                         |     |        | Q      |
| Gen Application key                                                                                                    | 00 00 00 00 00 00 00 00         | 00 00                     |                              |                             |                                   | MSB                     | G   | ē      | 8      |
| For LoRaWAN 1.0 devic                                                                                                    | es. This key must only be set v | when the device implement | s the remote multicast setup | specification / firmware up | odates over the air (FUOTA). Else | leave this field blank. |     |        |        |
|                                                                                                    |                                 |                           |                              |                             |                                   |                         | SET | DEVICE | -KEYS  |

Figure 11: Clé d'application

#### **IV.2 – Communication UART**

Pour connaître la liste des commandes, se référé au lien précédent :

• <u>*I.1 – Fonctionnement*</u>.

Connectez vous avec n'importe quel logiciel de communication série en 57600/8/N/1/None soit 8bits de données, pas de parité, 1 bit de stop, 57600bauds et pas de contrôle de flux.

Suite à une mise à jour, la connexion part OTAA en version LoRaWAN 1.0 ne nécessite plus que 2 clés à générer contre 3 :

- DevEUI :Identifiant d'appareil unique
- AppKey : Clé de chiffrage

Liste des packets à envoyer au RN2483 (remplacez les 0 par vos valeurs):

- 2. mac set appeui 000000000000000 (laisser à 0)
- 4. mac save
- 5. mac join otaa

Attendez la réponse 'ok accepted' puis :

1. mac save

la commande 'mac save' permet la sauvegarde des données dans sa mémoire, il faut l'exécuter au moins une fois après avoir rejoins le réseau pour enregistrer les clés, les identifiants réseau et autres données que nous a fournis le réseau LoRaWAN.

À partir de là les données peuvent êtres envoyés de la manière suivante :

1. mac tx cnf 1 <données hexadécimales>

Référence constructeur : 2.4.2 mac tx <type> <portno> <data> page 18.

# V – Récupération et écriture des messages dans la base de données

## V.1 – Connexion au MQTT Broker

Le broker MQTT est le service permettant de faire communiquer des appareils et des applications via le protocole MQTT sur la couche TCP/IP.

Une connexion entraîne une session sur la quelle on vient s'abonner à un 'topic' avec un MQTT client.

Ici le broker est tetaneutral, il suffit de renseigner l'adresse. Par choix de tetaneutral, il n'est pas nécessaire de se connecter avec des identifiants, les données sont en libre accès en clair.

Connectez vous à votre service Node-Red puis créez un « flow ».

Recherchez et installez la bibliothèque mqtt et mysql dans « manage palette » / « Install »

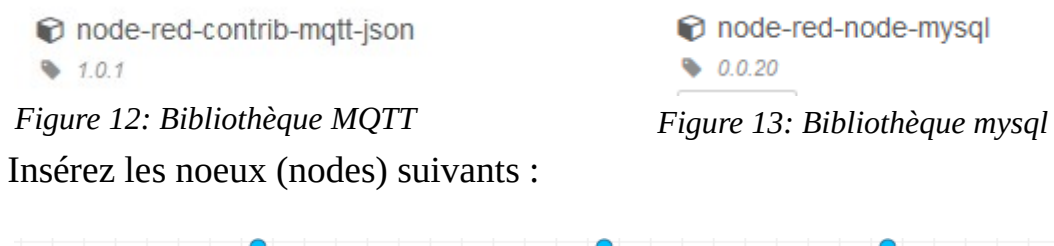

| )) application/5/# | <b>—</b> • <b>f</b> | décodage base 64 | •• <del>•</del> | Insersion | <b>_</b> | -11 | base de données | <b>b</b> - |
|--------------------|---------------------|------------------|-----------------|-----------|----------|-----|-----------------|------------|
| Figure 14: Flow    |                     |                  |                 |           |          |     |                 |            |

#### Configuration du client mqtt :

| Edit mqtt in nod | e                          |             | Edit mqtt in node >                | Edit mqtt-l  | broker node          |           |        |
|------------------|----------------------------|-------------|------------------------------------|--------------|----------------------|-----------|--------|
| Delete           |                            | Cancel Done | Delete                             |              |                      | Cancel    | Update |
|                  |                            |             | Properties                         |              |                      |           | ۵      |
| Properties       |                            |             |                                    |              |                      |           |        |
|                  |                            |             | Name Name                          | loraserver.t | etaneutral.net       |           |        |
| Server           | loraserver.tetaneutral.net | ~ Ø         | Connection                         |              | Security             | Messages  |        |
| 📰 Торіс          | application/5/#            |             | Server                             | loraserver.t | etaneutral.net F     | Port 1883 |        |
| @ 0oS            | 2                          |             | Enable secure                      | e (SSL/TLS)  | connection           |           |        |
| 6 400            | 2                          |             | Sclient ID                         | Leave blan   | k for auto generated |           |        |
| Output           | a parsed JSON object       | ~           | <ul> <li>Keep alive tim</li> </ul> | e (s) 60     | Use clean session    |           |        |
| Name             | Name                       |             | Use legacy M                       | QTT 3.1 sup  | port                 |           |        |
|                  |                            |             | Figure 16                          | 5: Prop      | oriétés de la no     | ode mqtt  |        |

#### Figure 15: Node mqtt

Configurez ensuite votre node de connexion à la base de données avec vos paramètres :

| Properties                   | <         |        |
|------------------------------|-----------|--------|
| 🚱 Host                       | 127.0.0.1 |        |
| X Port                       | 3306      |        |
| 🛔 User                       | acmp      |        |
| Password                     | •••••     |        |
| Database                     | capteur   |        |
| <ul> <li>Timezone</li> </ul> |           |        |
| Name Name                    | Name      |        |
|                              |           | Figure |

17: Propriétés connexion BDD

Dans la fonction de décodage, copiez le code permettant le décodage en base64 :<u>http://www.webtoolkit.info/javascript\_base64.html#.XqmwUJk6-M8</u>

Ensuite, créez un objet contenant les informations souhaitées dans l'objet payload avec les données entouré par la fonction 'Base64.decode()'.

Figure 18: Fonction Décodage

Enfin, créer votre requête SQL contenant les messages :

```
1 var id = msg.payload[0].devEUI; // Identité du capteur

2 var rssi = msg.payload[0].rssi; // Force du signal

3 var data = msg.payload[0].data.split(","); //données séparés par ','

4

5 var insersion = {};

6 requete = `

7 INSERT INTO table (id, rssi, lat, lon, idMeasure)

8 VALUES (${id}, ${rssi}, ${data[2]}, ${data[3]});

9 `;

10 insersion.topic = requete;

11

12 return insersion;
```

Figure 19: Fonction SQL